# GUIDA ALL'USO DEL SIST Sistema Informativo Statistico Turistico

Manuale sintetico per il primo accesso alla piattaforma con le istruzioni per la variazione/conferma della comunicazione dei prezzi per il 2018

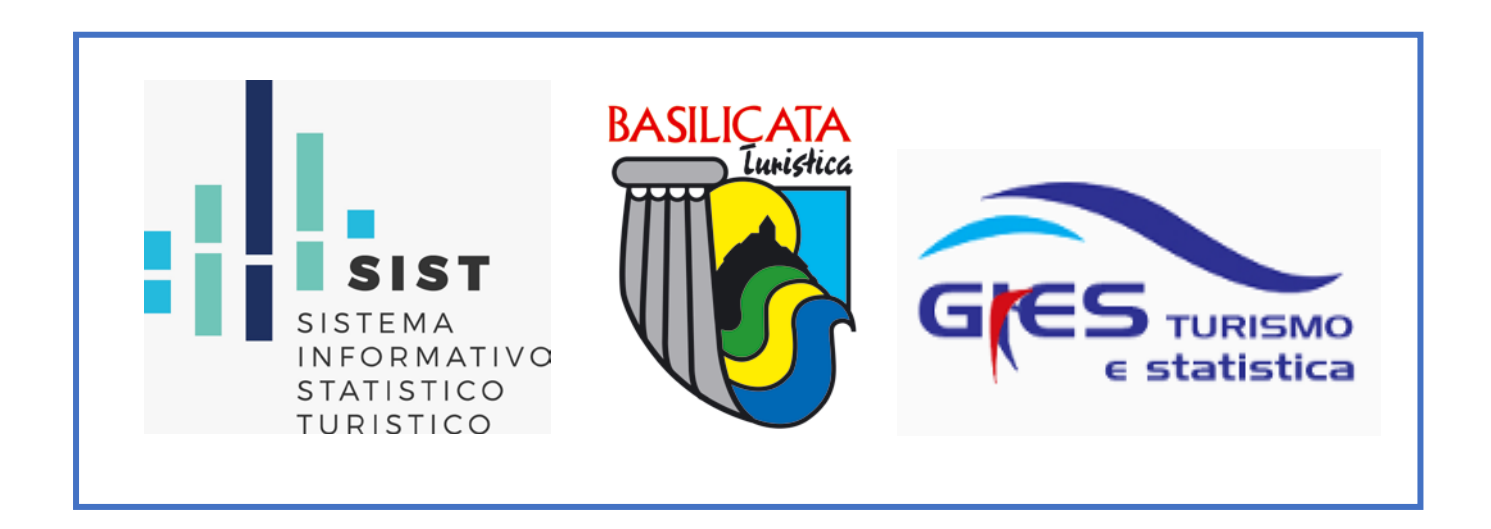

## Come accedere al programma:

\_

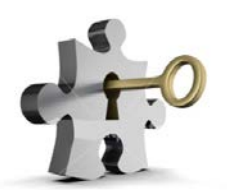

Per effettuare il primo accesso, aprire l'email ricevuta da APT Basilicata con le credenziali di accesso, per attivare la procedura.

| Dettaglio messaggio |                                                                                                    |                                                                                                    |  |  |
|---------------------|----------------------------------------------------------------------------------------------------|----------------------------------------------------------------------------------------------------|--|--|
|                     |                                                                                                    |                                                                                                    |  |  |
| Data creazione      | 20/12/2017 19:29:39                                                                                                    |                                                                                                    |  |  |
| Data inizio         | 20/12/2017 19:29:47                                                                                                    | Username: da inserire nella<br>schermata di accesso tutte le volte                                           |  |  |
| Mittente            | statistica@aptbasilicata.it                                                                                                    |                                                                                                    |  |  |
| Destinatario        | info@albergo                                                                                                    |                                                                                                    |  |  |
| Oggetto             | Credenziali accesso al SIST                                                                                                    |                                                                                                    |  |  |
| Messaggio           | Gentile<br>Albergo                                                                                                    | per attivare la procedura SIST                                                                               |  |  |
|                     | Per terminare la registrazione e' necessario accedere al seguente indirizzo ed impos<br>https://sist-aptbasilicata turitweb it 5050/zul/component/user/pass_new.xhtml?t=f25<br>Dopo aver eseguito questa operazione potra' accedere al SIST inserendo il seguent | stare la password<br>Zee01-c99f-480a-b7b0-d4dd1d8768d2<br>e indirizzo: https:/sist-aptbasilicata.turitweb.it |  |  |
|                     | Distinti saluti<br>APT Basilicata - AREA CED                                                                                                    | Indirizzo per entrare nel SIST                                                                               |  |  |
|                     | Ufficio di Matera<br>Via De Viti De Marco, 9<br>75100 Matera (MT)<br>Tel. 0835 331983<br>E-mail statistica@aptbasilicata.it                                                                                                    |                                                                                                    |  |  |

Una volta cliccato sul link il portale convaliderà i Suoi dati e Le farà impostare la password necessaria per accedere al sistema (annotare la password che sarà richiesta all'eccesso).

Per accedere al programma collegarsi tramite un browser Internet (Google Chrome, Mozilla Firefox, Internet Explorer, etc.), digitando o copiando l'indirizzo seguente: <u>https://sist-aptbasilicata.turitweb.it/</u>

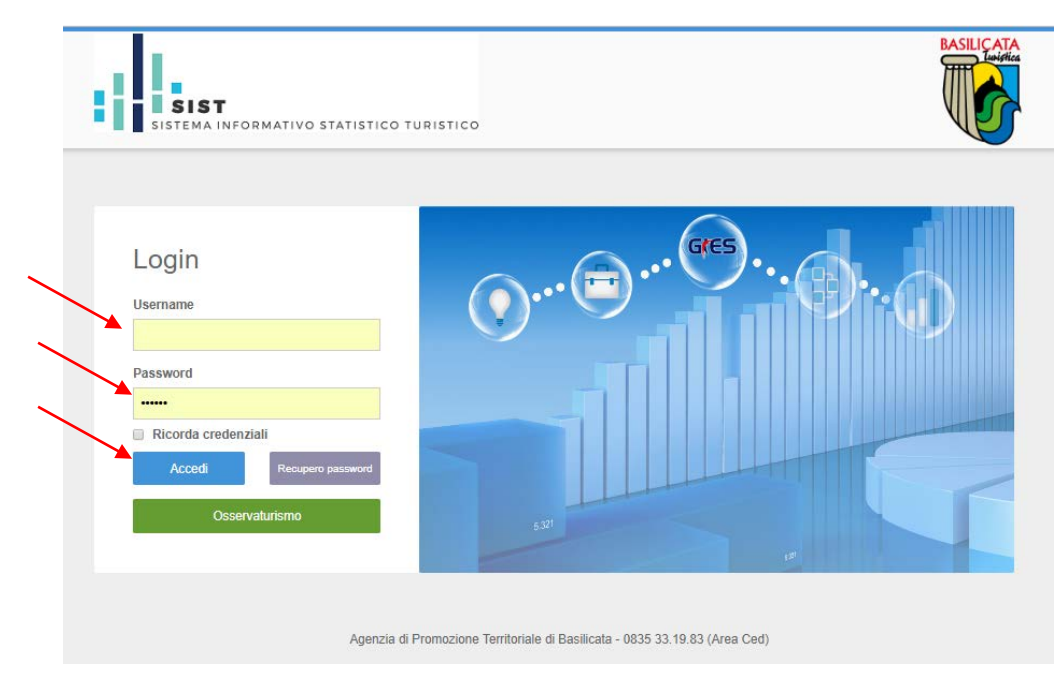

Scrivere "Username" e "Password" e cliccare su "Accedi".

Nel caso di eventuale password dimenticata cliccare "recupero password": riceverà una mail all'indirizzo di registrazione che permetterà di crearne una nuova.

Si suggerisce di salvare le credenziali mettendo la spunta su "ricorda credenziali" per avere un accesso più immediato alla piattaforma.

# VARIAZIONE/CONFERMA DATI PER IL 2018:

Questa sezione contiene i dati indicati nella "Comunicazione delle attrezzature, dei servizi e dei prezzi" dell'anno in corso: tali dati potranno essere convalidati oppure modificati per l'anno 2018.

Di seguito si riporta la procedura in dettaglio.

#### **GESTIONE STRUTTURE:**

Cliccando su <u>Anagrafica</u> e poi su <u>Gestione strutture</u> potrà visualizzare i dati della "Comunicazione delle attrezzature, dei servizi e dei prezzi" dell'anno in corso suddivisi in diverse pagine che potrà cambiare utilizzando le apposite etichette in alto

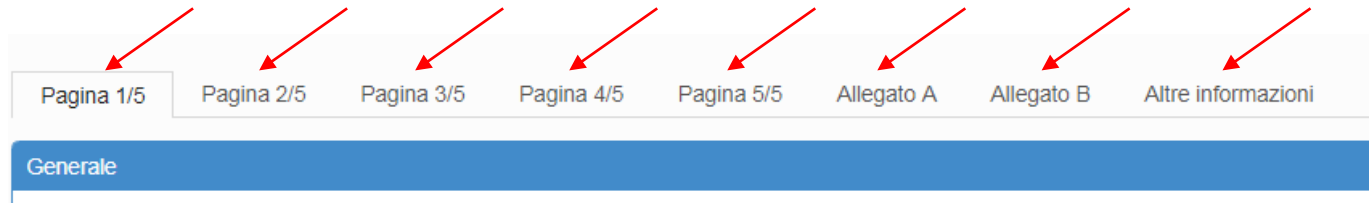

<u>Pagina 1/5</u>: è la maschera con le informazioni principali della struttura, la denominazione dell'esercizio, la tipologia, l'indirizzo e i vari recapiti.

<u>Pagina 2/5</u>: è la pagina dedicata alle informazioni relative al tipo struttura, all'autorizzazione comunale, al direttore/referente, inoltre sono indicati i dettagli dell'immobile e del servizio di pulizia/biancheria.

<u>Pagina 3/5:</u> in questa pagina è possibile visualizzare le informazioni relative alla posizione della struttura, l'area, il tipo di apertura, i dettagli del personale e le informazioni relative agli orari di check-in e check-out degli ospiti.

<u>Pagina 4/5 e pagina 5/5</u>: sono dedicate alla comunicazione dei servizi, impianti e attrezzature messi a disposizione dalla struttura, il tipo di pagamento accettato, i dettagli sulla colazione, le lingue parlate, consorzi e associazioni a cui la struttura afferisce e la dichiarazione sostitutiva di certificazione e di atto notorio.

<u>Allegato A:</u> questa pagina contiene la tabella con i dettagli/riepiloghi della consistenza, servizi, prezzi in camere/suite/unità abitative.

<u>Allegato B (Altre informazioni per Villaggi camping, Campeggi, Agricampeggi e Aree attrezzate di sosta</u> <u>temporanea):</u> questa pagina contiene tutte le informazioni relative alle caratteristiche delle superfici, installazioni igienico sanitarie di uso comune, prezzi piazzole e supplementi.

Altre informazioni: in questa pagina è possibile inserire/visualizzare altre informazioni utili. La preghiamo di

verificare periodicamente e di tenere aggiornate i dati riportati in questa sezione, poiché saranno utilizzati dagli operatori di APT per le comunicazioni.

| Pagina 1/5                       | Pagina 2/5               | Pagina 3/5        | Pagina 4/5         | Pagina 5/5     | Allegato A     | Allegato B      | Altre informazioni |   |           |
|----------------------------------|--------------------------|-------------------|--------------------|----------------|----------------|-----------------|--------------------|---|-----------|
| Altre info                       |                          |                   |                    |                |                |                 |                    |   |           |
| 0.11.4.                          |                          |                   |                    |                | Destligate     |                 |                    |   |           |
| Cognome e n                      | icato alla regist<br>ome | trazione e trasm  | issione dei dati   | ISTAT ad APT t | Sasilicata     |                 |                    |   |           |
|                                  |                          |                   |                    |                |                |                 |                    |   |           |
| Funzione azie                    | ndale                    |                   |                    |                |                |                 |                    |   |           |
| Reperibilità (e                  | ventuale orari)          |                   |                    |                |                |                 |                    |   |           |
|                                  |                          |                   |                    |                |                |                 |                    |   |           |
| Telefono                         |                          |                   |                    |                |                |                 |                    |   | Cellulare |
| L                                |                          |                   |                    |                |                |                 |                    |   |           |
|                                  |                          |                   |                    |                |                |                 |                    |   |           |
| E-mail per le o                  | comunicazioni /          | APT (promemor     | ia, sollecito, eco | .)             |                |                 |                    |   |           |
|                                  |                          |                   |                    |                |                |                 |                    |   |           |
|                                  |                          |                   |                    |                |                |                 |                    |   |           |
| Gestionale all<br>(Slezionare la | bergo<br>voce " Altro -  | -" se non in eler | nco e inserire il  | nominativo nei | campi di detta | iglio che saran | no resi visibili ) |   |           |
| Selez.                           |                          |                   |                    |                |                | 0               | ,                  | • |           |
|                                  |                          |                   |                    |                |                |                 |                    |   |           |
| Modalità di tra                  | emissione dai            | dati di PS (sooo  | liere una sola o   | azione)        |                |                 |                    |   |           |
| Non definito                     | simissione der           | uan un s (sceg    | nere una sola o    | priorie        |                |                 |                    | * |           |
| Modalità di tra                  | asmissione dei           | dati ISTAT ad A   | PT Basilicata (s   | egliere una so | la opzione)    |                 |                    |   |           |
| Non definito                     |                          |                   |                    |                |                |                 |                    | • |           |
| Note                             |                          |                   |                    |                |                |                 |                    |   |           |
|                                  |                          |                   |                    |                |                |                 |                    |   |           |

Completare tutti i dati presenti in questa pagina: saranno utilizzati per le comunicazioni di APT.

#### VARIAZIONE/CONVALIDA DEI DATI DEL 2017 PER IL 2018:

Verifichi tutti i dati presenti nella "Comunicazione delle attrezzature, dei servizi e dei prezzi" e modifichi/integri tutte le informazioni che ritiene compilando/modificando i campi presenti nelle diverse pagine del modello, utilizzando le apposite etichette in alto.

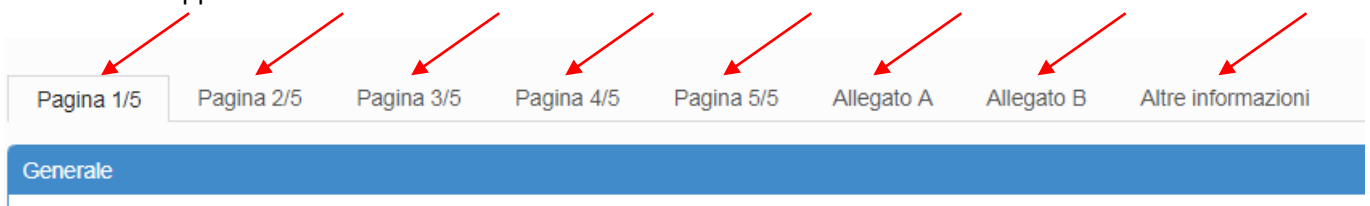

Alcuni campi non modificabili (tipologia, comune, etc.) saranno evidenziati in blu.

|            | 01 Esercizio              |                     |                         |                 |
|------------|---------------------------|---------------------|-------------------------|-----------------|
|            | Denominazione completa    |                     | Denominazione convenzio | onale           |
|            | Albergo dei Giardini      |                     | Albergo ABC             |                 |
| $\searrow$ | Tipologia ricettiva       |                     |                         |                 |
|            | Albergo 🔻                 |                     |                         |                 |
|            | Specificazioni aggiuntive |                     |                         |                 |
|            | Albergo storico           | Beauty farm         |                         | Albergo termale |
|            | Centro congressuale       | Centro benessere    |                         | Centro estetico |
|            | Ecoalbergo                | Ecovillaggio        |                         |                 |
|            | Classificazione           |                     |                         |                 |
|            | 3 Stelle v                |                     |                         |                 |
|            | Tipo relazione            | Casa principale     |                         |                 |
|            | Casa principale v         | - NESSUNA SELEZIONE | •                       |                 |
|            | 02 Indirizzo              |                     |                         |                 |
|            | Indirizzo                 |                     |                         |                 |
|            | Viale dei Giardini, 19    |                     |                         |                 |
|            | Comune                    | Сар                 |                         | Provincia       |
|            | MATERA                    | 75100               |                         | MT              |
|            |                           |                     |                         |                 |

Ad esempio, per modificare i prezzi delle camere/suite/unità abitative andare alla pagina "Allegato A" e posizionarsi in basso, nei "**Dettagli**" delle camere dove ad ogni rigo corrisponde una camere/suite/unità abitative con tutti i relativi servizi: modificare tutte le informazioni, ivi compresi i prezzi in camera posti sulla parte destra del rigo.

| Pagina 1/5   | Pagina 2/                                                                                                    | 5 Pagina 3          | 1/5 Pagina 4/5         | Pagina 5/5                                                                           | Allegato A                                                                                                    | Allegato B Alf                                                                                   | tre informazioni                             |                                                               |                                                         |
|--------------|----------------------------------------------------------------------------------------------------|---------------------|------------------------|--------------------------------------------------------------------------------------|----------------------------------------------------------------------------------------------------|--------------------------------------------------------------------------------------------------|----------------------------------------------|---------------------------------------------------------------|---------------------------------------------------------|
| bella consi  | stenza, serviz                                                                                                    | i e prezzi in ca    | mere/suite/unita'      | abitative                                                                            |                                                                                                    |                                                                                                  |                                              |                                                               | Scarica Allega                                          |
| iepiloghi    |                                                                                                    |                     |                        |                                                                                      |                                                                                                    |                                                                                                  |                                              |                                                               |                                                         |
|              |                                                                                                    |                     |                        | г                                                                                    | numero posti letto                                                                                                    |                                                                                                  | numero                                       | bagni                                                         |                                                         |
|              | Tipologia                                                                                                    |                     | numero                 | standard                                                                             | aggiungibili                                                                                                    | TOTALI                                                                                           | in camera                                    | comuni                                                        | TOTALI                                                  |
| A - Camera   |                                                                                                    |                     | 5                      | 13                                                                                   | 0                                                                                                    | 13                                                                                               | 4                                            | 0                                                             | 0                                                       |
| 6 - Camera   | /suite                                                                                                    |                     | 0                      | 0                                                                                    | 0                                                                                                    | 0                                                                                                | 0                                            | 0                                                             | 0                                                       |
| A - Unita' a | oitativa                                                                                                    |                     | 0                      | 0                                                                                    | 0                                                                                                    | 0                                                                                                |                                              | 0                                                             | 0                                                       |
| azzole       |                                                                                                    |                     | 0                      | 0                                                                                    |                                                                                                    | 0                                                                                                |                                              |                                                               |                                                         |
| TALE CO      | NSISTENZA                                                                                                    |                     | 5                      | 13                                                                                   | 0                                                                                                    | 13                                                                                               |                                              |                                                               | 5                                                       |
| imero gioi   |                                                                                                    |                     |                        |                                                                                      |                                                                                                    |                                                                                                  |                                              |                                                               |                                                         |
|              | ni prezzi mas                                                                                                    | simi                |                        | 1                                                                                    |                                                                                                    |                                                                                                  |                                              |                                                               |                                                         |
| Progressivo  | Tipologia<br>Piano (0 = piano terra)<br>Piano (1 = piano terra)                                                                          | simi<br>Nu          | merazione              | Superficie complessiva (mq) Posti letto STANDARD Posti letto A GGII INGIRII I        | Bagno in camera<br>Cucina - angolo cottura e suppellettili<br>Accessibilita' disabili                                    | Aria condizionata<br>Televisore<br>Asciugacapelli (a parete)                                     | SOLO<br>PERNOTTAMENTO                        | PENSIONE<br>COMPLETA (escluso<br>bevande)                     | MEZZA PENSIONE<br>(escluso bevande)                     |
| Progressivo  | eigologia<br>CACS<br>UA<br>Nun<br>Nun<br>Nun<br>Nun<br>Nun<br>Nun<br>Nun<br>Nun                                                          | simi<br>Nu<br>1 tes | merazione<br>to/numero | Superficie complessiva (mq)<br>Posti letto STANDARD<br>Posti letto AGGII INGIRII L   | X     Bagno In camera       X     Cucina - angolo cottura e suppellettili       X     Accessibilita disabili             | <ul> <li>A ria condizionata</li> <li>A Televisore</li> <li>A Sclugacapelli (a parete)</li> </ul> | SOLO<br>PERNOTTAMENTO                        | PENSIONE<br>COMPLETA (escluso<br>bevande)<br>prezzo a persona | MEZZA PENSIONE<br>(escluso bevande)<br>prezzo a persona |
| Logressivo   | eigologia<br>CA CS<br>CA CS<br>UA<br>CA T<br>I<br>1<br>1<br>1<br>1<br>1<br>1<br>1<br>1<br>1<br>1<br>1<br>1<br>1<br>1<br>1<br>1<br>1<br>1 | simi<br>Nu<br>tes   | merazione<br>to/numero | 1<br>Superficie complessiva (mq)<br>Posti letto STANDARD<br>Posti letto AGGUINGIRILI | ×     ×     Bagno in camera       ×     ×     Cucina - angolo cottura e suppellettili       ×     Accessbilita' disabili | X     Aria condizionata       X     X       X     X       X     Asclugacapelli (a parete)        | SOLO<br>PERNOTTAMENTO<br>Prezzo CA - CS - UA | PENSIONE<br>COMPLETA (escluso<br>bevande)<br>prezzo a persona | MEZZA PENSIONE<br>(escluso bevande)<br>prezzo a persona |

Si ricorda che ai fini APT occorre indicare il <u>prezzo massimo per camera</u> per il numero di ospiti indicati nel campo "Posti letto standard" (ad esempio, prezzo per camera doppia se riporta "2" posti letto standard).

Il <u>prezzo dei posti letto aggiungibili</u>, nonché quelli della <u>prima colazione</u> e dei s<u>upplementi in camera</u>, sono alla <u>"Pagina 5/5" alla voce "21 - Prezzi (prima colazione, supplemento in camera e letto aggiungibile)".</u>

### Una volta completate tutte le modifiche oppure se si vuole confermare il modello 2017 anche per il 2018 cliccare sul pulsante "salva" presente in tutte le pagine del modello (in alto o in basso)

|   | SIST                 | E                                                   | $\geq$ | Albergo ABC ~ |
|---|----------------------|-----------------------------------------------------|--------|---------------|
|   | 🍪 Turismo 5          | Turismo 5 / Gestione strutture                      |        |               |
|   | Check-in             | Q Gestione dichiarazione struttura per l'anno: 2018 |        | ~ <u>~</u>    |
|   | 🗐 Anagrafica         | Albergo dei Giardini 0191 0191                      |        |               |
|   | > Gestione strutture |                                                     |        | Salva         |
| С | comparirà il seguen  | ite messaggio di conferma                           |        |               |
|   |                      | Attenzione                                          |        |               |
|   |                      | Salvataggio eseguito in maniera corretta            |        |               |
|   |                      | Chiudi                                              |        |               |

E nella Sua casella di posta elettronica una email con l'oggetto "Rilevata modifica anagrafica struttura" con l'indicazione delle variazioni effettuate. L'Area CED di APT verificherà i Suoi dati e procederà alla convalida, necessaria per poter stampare il modello (attendere una email che conferma la validazione dei Suoi dati).

#### **STAMPA MODELLI:**

Dopo che APT avrà convalidato i dati inseriti Le arriverà una email di conferma con l'oggetto "Denuncia prezzi scaricabile" che La informerà della possibilità di stampare i modelli validi per l'anno 2018.

Quindi effettui l'accesso al sistema con le Sue credenziali.

Per stampare i modelli di "Comunicazione dell'attrezzatura, dei servizi e dei prezzi" delle strutture ricettive predisposti da APT Basilicata, da tenere presso la struttura ricettiva ai sensi dell'art. 17 della Legge n. 6 del 4 giugno 2008 - art. 29 DGR n. 2116 del 4 dicembre 2009, cliccare sugli appositi pulsanti, ovvero:

• per la "Comunicazione delle attrezzature, dei servizi e dei prezzi" a pagina 1/5 - cliccare su

Scarica modello COM

• per la "Tabella dei prezzi massimi" a pagina 1/5 cliccare su

- per la "Tabella consistenza, servizi e prezzi in camere/suite/unità abitative" a pagina "Allegato A" cliccare
   su
- per stampare l'allegato B "Altre informazioni per Villaggi camping, Campeggi, Agricampeggi e Aree attrezzate di sosta temporanea" a pagina "Allegato B" cliccare su

Scarica Allegato B

 per stampare i "Cartellini" con i prezzi massimi per ciascuna camera/unità abitativa a pagina "Allegato A" (in basso, vedi immagine) - cliccare su

| bella consist                               | enza, servizi e j                                                                                                    | prezzi in camere/          | suite/unita' al | bitative                                                 |                          |                                                                                                    |                                       |                                                                   |                                              |                                                                           |                                    |
|---------------------------------------------|----------------------------------------------------------------------------------------------------|----------------------------|-----------------|----------------------------------------------------------|--------------------------|----------------------------------------------------------------------------------------------------|---------------------------------------|-------------------------------------------------------------------|----------------------------------------------|---------------------------------------------------------------------------|------------------------------------|
| tiepiloghi                                  |                                                                                                    |                            |                 |                                                          | nume                     | ero posti letto                                                                                                    | )                                     |                                                                   | numero                                       | bagni                                                                     |                                    |
|                                             | Tipologia                                                                                                    | r                          | umero           | standard                                                 | ag                       | ggiungibili                                                                                                    | то                                    | TALI                                                              | in camera                                    | comuni                                                                    | TOTALI                             |
| A - Camera                                  |                                                                                                    |                            | 5               | 1                                                        | 3                        | 0                                                                                                    |                                       | 13                                                                | 4                                            | 0                                                                         | (                                  |
| S - Camera/s                                | uite                                                                                                    |                            | 0               |                                                          |                          | 0                                                                                                    |                                       | 0                                                                 | 0                                            | 0                                                                         | (                                  |
| A - Unita' abi                              | tativa                                                                                                    |                            | 0               |                                                          |                          | 0                                                                                                    |                                       | 0                                                                 |                                              | 0                                                                         |                                    |
| azzole                                      |                                                                                                    |                            | 0               |                                                          | D                        |                                                                                                    |                                       | 0                                                                 |                                              |                                                                           |                                    |
| TALE CON                                    | BISTENZA                                                                                                    |                            | 5               | 1                                                        | 3                        | 0                                                                                                    |                                       | 13                                                                |                                              |                                                                           | 5                                  |
| ettagli                                     |                                                                                                    |                            |                 |                                                          |                          |                                                                                                    |                                       |                                                                   |                                              | Aggiorna                                                                  | dettaglio ca                       |
| ettagli<br>umero giorn                      | i prezzi massim                                                                                                    | ni                         | (               | 1                                                        |                          |                                                                                                    |                                       |                                                                   |                                              | Aggiorna                                                                  | dettaglio car                      |
| ettagli<br>umero giorn<br>ຈຸດ<br>ເຮັດ<br>ຍິ | i prezzi massim<br>(e= blano (e= blano terra)                                                                                                    | ni<br>Numeraz              | ione            | uperficie complessiva (mq)<br>osti letto STANDARD        | osti letto AGGIUNGIBILI  | agno in camera<br>ucina - angolo cottura e suppellettili<br>ccessibilitar disabili                                                | ria condizionata                      | elevisore<br>sclugacapell (a parete)                              | SOLO<br>PERNOTTAMENTO                        | Aggiorna<br>PENSIONE<br>COMPLETA (escluso<br>bevande)                     | MEZZA PENSIONI<br>(esoluso bevande |
| ettagli<br>umero giorn                      | i prezzi massim<br>(eta)<br>biano de<br>de<br>de<br>de<br>de<br>de<br>de<br>de<br>de<br>de<br>de<br>de<br>de<br>d                                                         | ni<br>Numeraz              | ione            | 1 2 Superficie complessiva (mq) Posti letto STANDARD     | Posti letto AGGIUNGIBILI | <ul> <li>K Bagno in camera</li> <li>Cucina - angolo cottura e suppelettili</li> <li>K Accessibilita disabili</li> </ul>           | <ul> <li>Aria condizionata</li> </ul> | <ul> <li>Televisore</li> <li>Asclugæcapelli (a parete)</li> </ul> | SOLO<br>PERNOTTAMENTO                        | Aggiorna<br>PENSIONE<br>COMPLETA (escluso<br>bevande)                     | MEZZA PENSIONI<br>(escluso bevande |
| ettagli<br>umero giorn                      | i prezzi massim<br>effoodu<br>= 0) oueid<br>= 0)<br>oueid<br>= 0<br>oueid<br>= 0<br>oueid<br>= 0<br>oueid<br>= 0<br>oueid<br>= 0<br>oueid<br>= 0<br>oueid<br>= 0<br>oueid | ni<br>Numeraz<br>testo/nur | ione            | 1<br>Superficie complessiva (mq)<br>Posti letto STANDARD | Posti letto AGGIUNGIBILI | ×         Bagno in camera           ×         Cucina - angolo cottura e suppellettili           ×         Accessibilita' disabili | × Aria condizionata                   | × Televisore<br>× Asclugacapelli(a parete)                        | SOLO<br>PERNOTTAMENTO<br>prezzo CA - CS - UA | Aggiorna<br>PENSIONE<br>COMPLETA (escluso<br>bevande)<br>prezzo a persona | MEZZA PENSIONI<br>(escluso bevande |

#### **GESTIONE PROFILO:**

In ogni momento può integrare e/o modificare le informazioni del Suo profilo cliccando in alto a destra su "

| 👸 APT Ba: 🗙 🖖 Turismo 🗙                                                                                                    | 🐮 Turism: 🗙 🗅 Cartelli: X 🗅 Allegat: X 🗅 Modell: X 🏠 Allegat: X 🖒 Modell: X                                                   | Evira - C X      |
|----------------------------------------------------------------------------------------------------|----------------------------------------------------------------------------------------------------|------------------|
| igstarrow igstarrow igstarro | ://sist-aptbasilicata.turitweb.it/dashboard.xhtml#!#I-1514370103331                                                           | 여 ☆ ⓒ :          |
| 🔛 App 📙 APT varie 🔍 Liber                                                                                                    | o Mail 👔 Facebook 💪 Gestione Preferiti 👜 RDS   Ascolta la direti 📃 Elvira 📃 Importati da Firefox 🐇 Turismo 5 🤴 APT Basilicata |                  |
| SIST<br>SISTEMA INFORMATIVO STATISTICO TUBISTICO                                                                                                    | Ξ                                                                                                    | Benvenuto, V     |
| 🚳 Turismo 5                                                                                                    | Turismo 5 / Turismo 5                                                                                                    | 🕞 Esci           |
| C Check-in                                                                                                    | BASILIÇATA<br>Luvistica                                                                                                    | Modifica profilo |

In questa schermata sono riepilogate le informazioni dell'utente che utilizza il SIST: La preghiamo di aggiornare le informazioni presenti.

| SIST<br>SIST             | =                            |                                                                               | Benvenuto, V       |
|--------------------------|------------------------------|-------------------------------------------------------------------------------|--------------------|
| 🚳 Turismo 5              | Turismo 5 / Modifica profilo |                                                                               |                    |
| Check-in                 | Q Gestione profilo           |                                                                               | A 2 <sup>8</sup> X |
| 📕 Anagrafica             |                              |                                                                               |                    |
| > Gestione strutture     |                              |                                                                               |                    |
| l <u>dil</u> Statistiche |                              |                                                                               |                    |
|                          | Username                     | MT89852                                                                       |                    |
|                          | Cognome                      | Albergo                                                                       |                    |
|                          | Nome                         | ABC                                                                           |                    |
|                          | Numero telefono              |                                                                               |                    |
|                          | Indirizzo email              | info@albergoabc.it                                                            |                    |
|                          | Data creazione               | 19/08/2017                                                                    |                    |
|                          | Scadenza password            | 20/06/2018                                                                    |                    |
|                          | Nucleo operativo             | Matera                                                                        |                    |
|                          | Profilo utente               | Struttura                                                                     |                    |
|                          | Ambito                       | MATERA                                                                        |                    |
|                          | Codice fiscale               |                                                                               |                    |
|                          | Partita iva                  |                                                                               |                    |
|                          | Indirizzo                    |                                                                               |                    |
|                          | Logo immage                  | Seleziona file                                                                |                    |
|                          | Numerous and                 | Valorizzare i campi sotto solo se si intende modificare la password corrente. |                    |
|                          | Nuova password               |                                                                               |                    |
|                          | Comernia nuova password      |                                                                               |                    |
|                          |                              | Salva                                                                         |                    |
|                          |                              |                                                                               | <b>*</b>           |

Utilizzare i campi in basso per cambiare la password di accesso al SIST.

### ASSISTENZA

Per informazioni e formazione all'uso della piattaforma SIST contattare dal lunedì al venerdì, dalle ore 9:00 alle ore 13:00 (ad eccezione dei giorni festivi) l'Area CED di APT al seguente numero: 0835 331983 – interno 2.